## Návod na získání certifikátu CESNET (CA)

## pro nové i stávající uživatele

## ÚVOD

Dne 7.10.2024 ráno byly v systému ČVUT znepřístupněny všechny certifikáty od certifikační autority CESNET CA. Od té chvíle si všichni uživatelé **musí zřídit nově PIN** a **nově zřídit certifikát CESNET**.

Změna oproti předchozímu systému spočívá v absenci nutnosti používat pro každý certifikát samostatný PIN. Nyní jeden PIN zastřešuje všechny certifikáty trvale. PIN musí oproti minulosti obsahovat 2 a více znakových sad (a-z, A-Z, 0-9 a další).

V případě že PIN **zapomenu** nebo **špatně vložím** (celkem je 5 pokusů) – vygeneruji si nový. Jelikož jsem přihlášen do systému ČVUT přes SSO, systém ví, které certifikáty jsou mé a spáruje mě. Zapomenutí nebo špatné vložení tedy nemá na platnost certifikátu vliv.

1. Do prohlížeče vepíšeme adresu <u>https://obelisk.cvut.cz/</u> Načte se stránka Správa osobních certifikátů pro vzdálený podpis.

| OBELISK                        | 🗮 Správa osobních certifikátů pro vzdálený podpis        | 💩 Nepřihlášený uživatel |
|--------------------------------|----------------------------------------------------------|-------------------------|
| 🖶 Úvodní stránka               |                                                          |                         |
| ► Jazyk/Language <<br>Odhläsit |                                                          |                         |
|                                | Uživatelský portál<br>pro správu vzdáleného podpisu      |                         |
|                                | ◆D Vstoupit<br>Pro přihlášení je nutné mít aktivní účet. |                         |

2. Přes tlačítko Vstoupit se univerzálním heslem ČVUT přihlásíme do systému ČVUT, stránka bude mít následující podobu. Pozor – před získáním samotného Nového certifikátu CESNET (CA) je třeba získat Autorizační PIN!

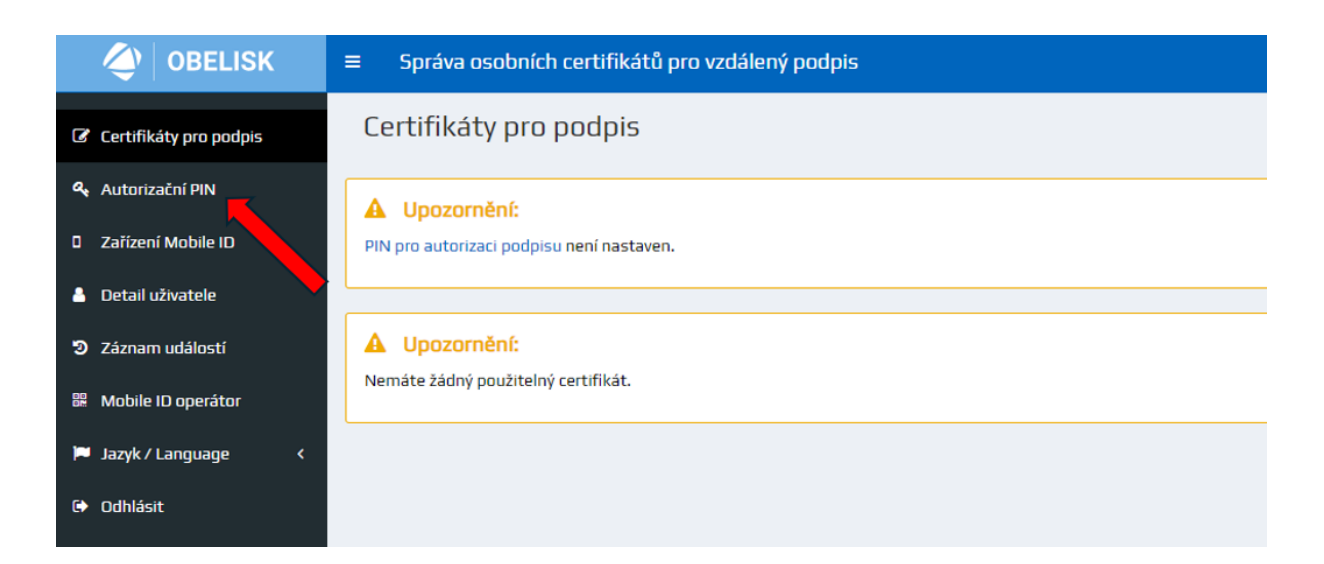

3. Po kliknutí se objeví následující stránka. Vložíme nový autorizační PIN a potvrdíme.

| 🔶 OBELISK                | ≡ Správa osobních certifikátů pro vzdálený podpis                                                      |  |  |  |
|--------------------------|----------------------------------------------------------------------------------------------------|--|--|--|
| 🕼 Certifikáty pro podpis | Autorizační PIN                                                                                        |  |  |  |
| 🍳 Autorizační PIN        | 😧 Stav: PIN pro autorizaci podpisu není nastaven.                                                      |  |  |  |
| 0 Zařízení Mobile ID     | Nastavení PINu                                                                                         |  |  |  |
| 👌 Detail uživatele       | Minimální počet znaků: 8<br>Je potřeba použít alespoň 2 kategorie znaků z těchto: a-z, A-Z, O-9, other |  |  |  |
| 2 Záznam událostí        | Nový PIN                                                                                               |  |  |  |
| 🚆 Mobile ID operátor     | Znovu                                                                                                  |  |  |  |
| 🏴 Jazyk / Language 🛛 🔇   |                                                                                                    |  |  |  |
| 🗘 Odhlásit               | G Změnit                                                                                               |  |  |  |

4. Bezpečnostní ověření nás přesměruje na další stránku, na preferovaný email v Usermap přijde potvrzovací kód. Ten vložíme.

| User Portal vyžaduje přihlášer                    | lí.                                 |                               |                          |
|---------------------------------------------------|-------------------------------------|-------------------------------|--------------------------|
| Zadejte prosím ověřovací kód<br>požadavku je 838. | (6 znaků), který byl zaslán na Vaši | emailovou adresu Jan.Psenicka | a@cvut.cz. Identifikátor |
|                                                   | Kód                                 |                               |                          |
|                                                   | Ověřit kód                          | Storno                        |                          |

Powered by Remote Signing Engine from Entrust Corporation

5. Po úspěšném ověření se dostáváme na původní stránku, kde nyní klikneme na tlačítko Certifikáty pro podpis.

| < OBELISK                | ≡ Správa osobních certifikátů pro vzdálený podpis                          |
|--------------------------|----------------------------------------------------------------------------|
| 🕼 Certifikáty pro podpis | Autorizační PIN                                                            |
| 🕰 Autorizační PIN        | ✓ Úspěch:                                                                  |
| D Zařízení Mobile ID     | PIN byl změněn.                                                            |
| 💄 Detail uživatele       |                                                                            |
| ວ Záznam událostí        | Stav: OK                                                                   |
| 器 Mobile ID operátor     | Změna PINu<br>Minimální počet znaků: 8                                     |
| 🏴 Jazyk / Language 🛛 🔇   | Je potřeba použít alespoň 2 kategorie znaků z těchto: a-z, A-Z, O-9, other |
| 🗘 Odhlásit               | Νονý ΡΙΝ                                                                   |
|                          | Znovu                                                                      |
|                          | a Zménit                                                                   |

6. Na další stránce už jen vybereme Nový certifikát CESNET (CA).

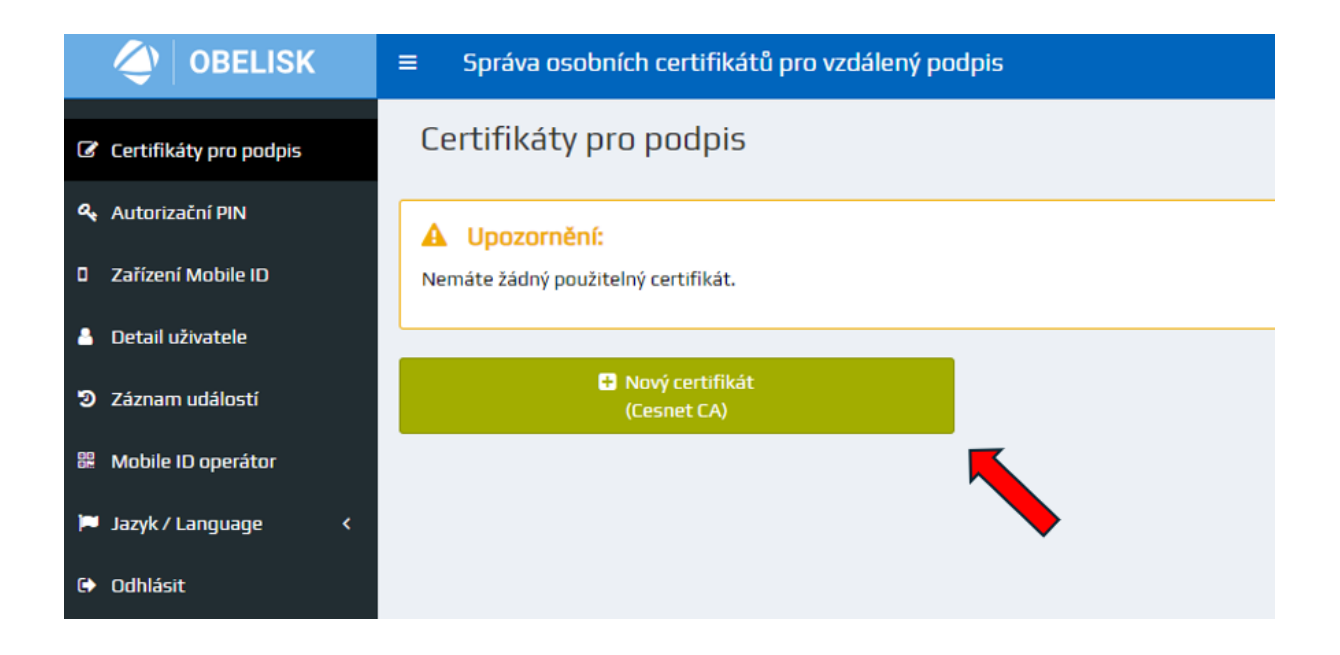

7. Po opětovném vložení PINu už jen systém zobrazí získaný certifikát a datum jeho expirace – a tím je hotovo.

## 

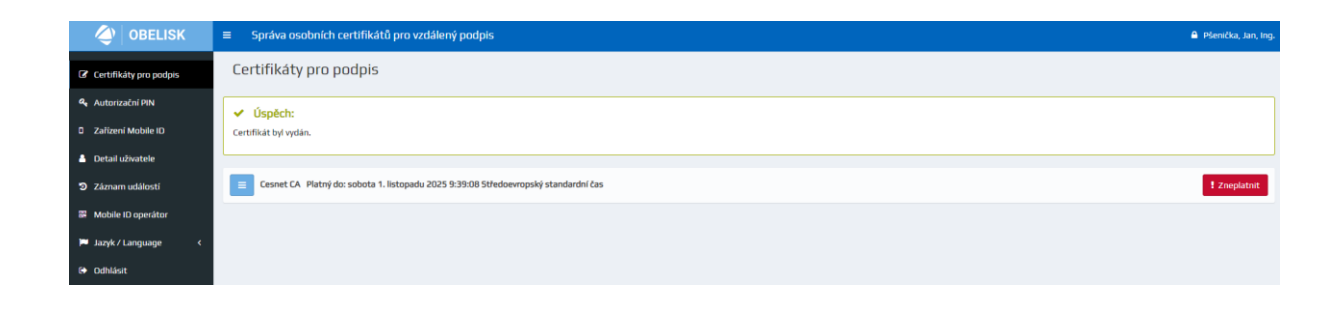